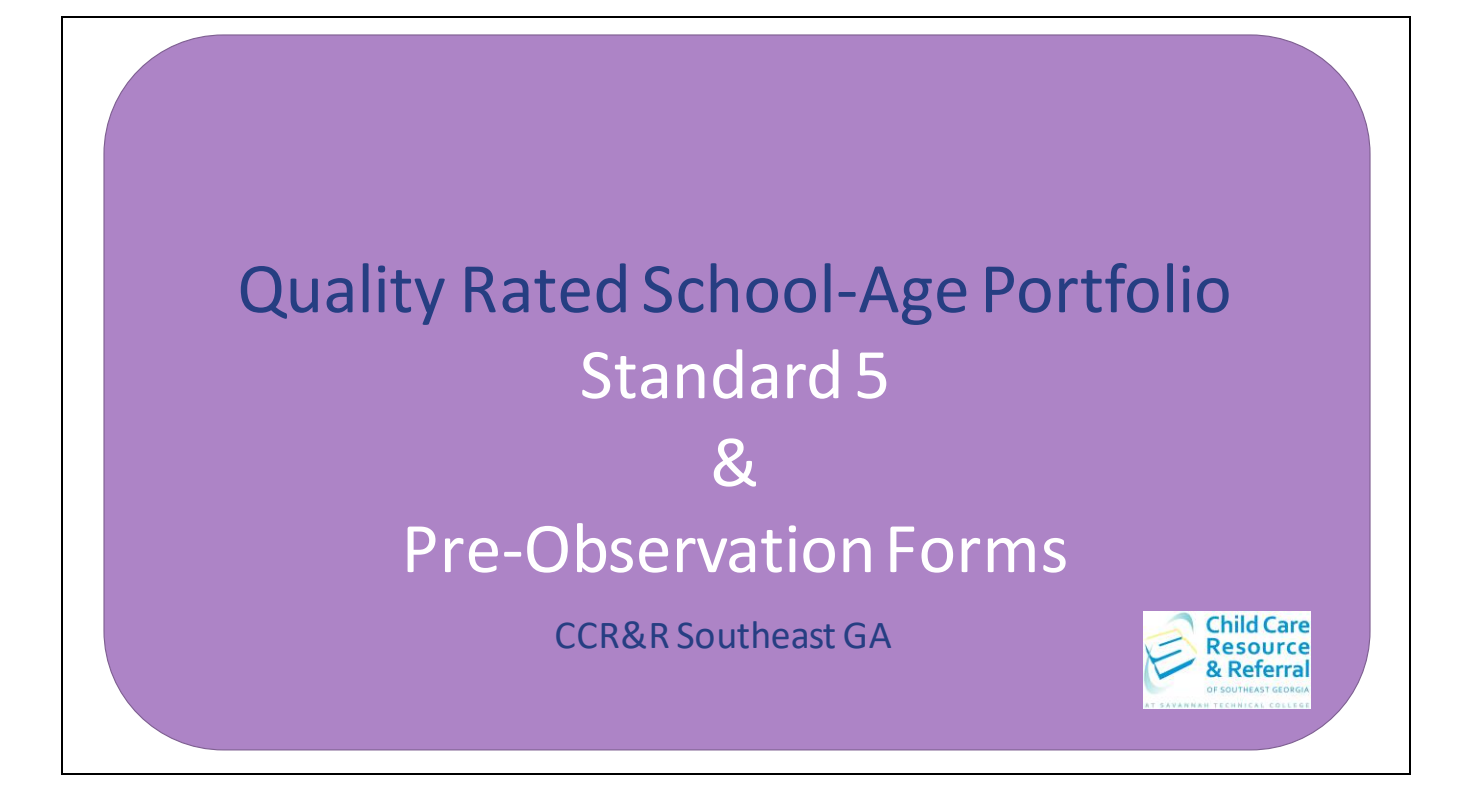

This step by step guide has been prepared to assist with completing Standard 5 of the Quality Rated School-age Portfolio independently.

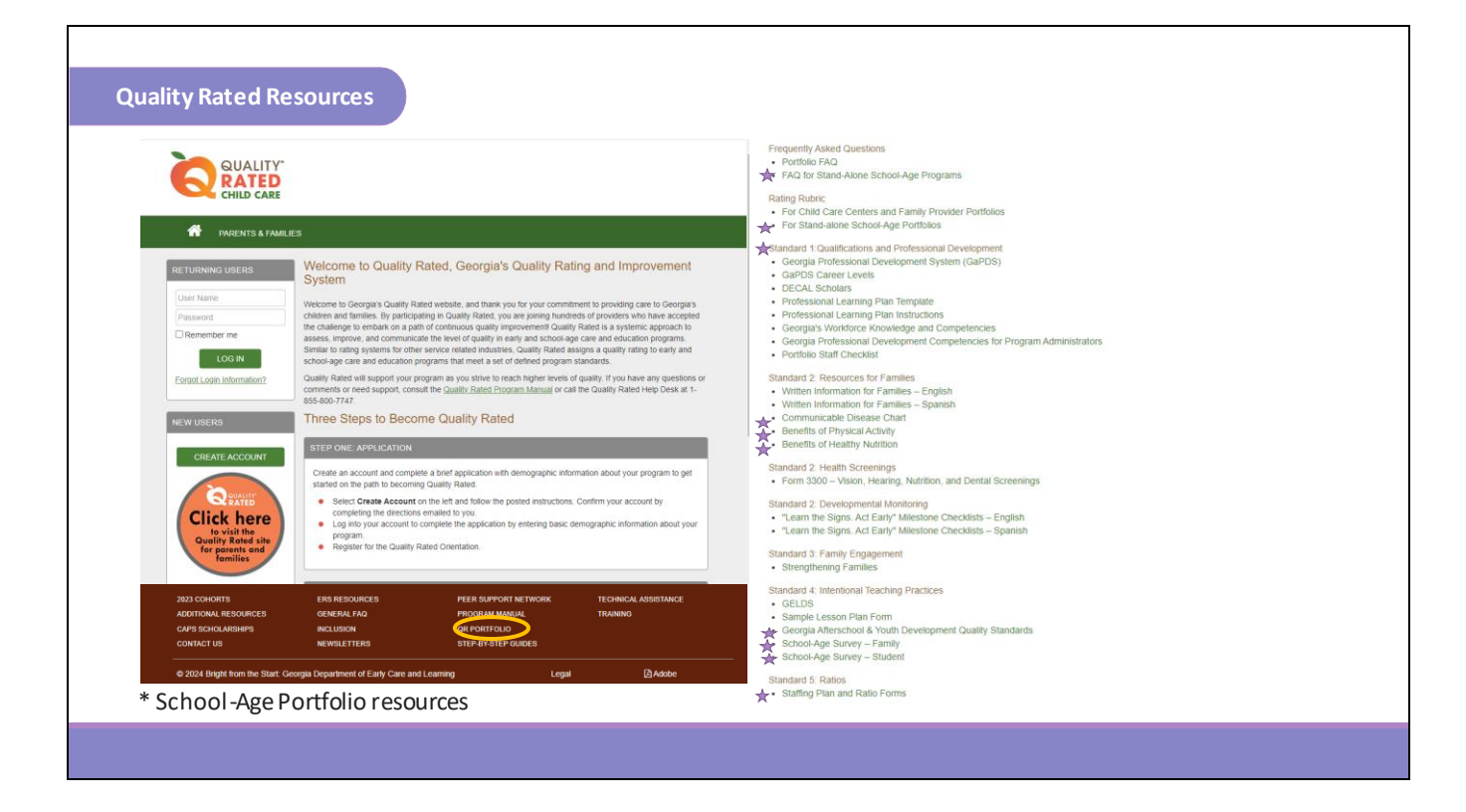

In order to complete Standard 5 you will need to track the ratios for your program for one school operational day within 30 days prior to submitting your portfolio. You will need to do this for each classroom.

Keep track of each hour that you're open and record the number of students and the number of teachers that are present in each room. If you need a chart to be able to record this information you can find it at the brown bar at the bottom of the Quality Rated website under QR Portfolio. This will open another window where you will find the Staffing Plan and Ratio Forms under Standard 5: Ratios.

To begin, log in to Quality Rated to access your portfolio.

|                 | 5                                                                                                    | Teacher.Student Ratio Count                                                                                                    | *                                                                                                    |                                                                                                    |             |
|-----------------|----------------------------------------------------------------------------------------------------|----------------------------------------------------------------------------------------------------|----------------------------------------------------------------------------------------------------|----------------------------------------------------------------------------------------------------|-------------|
| <               | February 2024                                                                                                    | >                                                                                                    | PROGRAM NAME                                                                                                    |                                                                                                    | CCLC: XXXXX |
| Su              | Mo Tu We Th Fr                                                                                                    | Sa                                                                                                    |                                                                                                    | SCHOOL-AGE ONLY                                                                                             |             |
| 28              | 29 30 31 <b>1 2</b>                                                                                                    | 3                                                                                                    | Portfolio Status: In Progress                                                                                                    | BACK VIEW PORTFOLIO SVIEW HISTORY                                                                           |             |
| 4               | 5 6 7 8 9                                                                                                    | 10                                                                                                    |                                                                                                    |                                                                                                    |             |
| 11              | 12 13 14 15 16                                                                                                    | 17                                                                                                    |                                                                                                    |                                                                                                    |             |
| 18              | 19 20 21 22 23                                                                                                    | 24                                                                                                    |                                                                                                    |                                                                                                    |             |
| 25              | 26 27 28 29 1                                                                                                    | 2 Note: The Teach                                                                                                    | er:Student ratio date must be within                                                                                                    | 30 days of submission of Portfolio.                                                                         |             |
| 3               | 4 5 6 7 8                                                                                                    | 9                                                                                                    |                                                                                                    |                                                                                                    |             |
| Instr<br>•<br>• | uctions:<br>Step 1: Select a classroo<br>Step 2: On the calendar<br>Step 3: Enter your ratios<br>licensing system for you | om from the dropdown list at the top of the scr<br>that appears, click on the date for which you u<br>for the selected classroom. The hours display<br>facility. Note: If the facility hours are not cr<br>each hour of the day, enter the number of te | een.<br>vish to enter the ratios. A screen will appeal<br>ved on the screen reflect the start and end t<br><b>orrect, you must contact your licensing</b><br>achers and the number of students observe | imes from the information stored in our<br>consultant to get the hours corrected<br>d for that time period. |             |

Click on the Teacher:Student Ratio Count option on the left under Standard 5.

Here, you will see the steps listed for completing Standard 5 and the Standard 5 Rating Rubric.

|          |                     |                    |                      |                   |                   |                         |                                                                                            | PROGRAM NAM                                           | E               |               |                 |              |                         | CCLC: XXXXX      |
|----------|---------------------|--------------------|----------------------|-------------------|-------------------|-------------------------|--------------------------------------------------------------------------------------------|-------------------------------------------------------|-----------------|---------------|-----------------|--------------|-------------------------|------------------|
|          |                     |                    |                      |                   |                   |                         |                                                                                            | Portfolio Status: In Progret                          | 55              | S             | CHOOL-AGE ONL   | Y<br>Niew Po | ORTFOLIO 9 VIEW HISTORY | SUBMIT PORTFOLIO |
| STANE    | ARD (               | 5 - TEA            | CHER:                | STUD              | ENT R             | ΑΤΙΟ CC                 | DUNT ?                                                                                     |                                                       |                 |               | e               | •            |                         |                  |
| Standar  | d 5 req<br>om ratio | uires a<br>os by h | prograr<br>our durir | n to su<br>ng one | bmit ev<br>busine | idence of<br>ss day. Ti | f the center's ratios and group sizes throu<br>he ratios must be tracked for all classroor | ughout the program day.<br>ms on the <u>same</u> day. | For each class  | sroom, you r  | nust report the |              |                         |                  |
| Note:    | The Te              | acher:             | Student              | ratio da          | ate mu:           | st be with              | in 30 days of submission of Portfolio.                                                     |                                                       |                 |               |                 |              |                         |                  |
| Select ( | lassr               | oom:               |                      |                   |                   |                         |                                                                                            |                                                       |                 |               |                 |              | Select Class            | sroom:           |
| Select   | >                   |                    |                      |                   |                   |                         |                                                                                            |                                                       |                 |               | ~               | 11           | Select>                 |                  |
| <        |                     | Fe                 | bruary               | 2024              |                   | >                       | Class                                                                                      |                                                       | Status          | Complete      | in Progress     |              | Solact >                |                  |
| Su       | Мо                  | Tu                 | We                   | Th                | Fr                | Sa                      | Cafeteria                                                                                  | 1                                                     | Not Started     | 0             | 0               |              | Cofetorio               |                  |
| 28       | 29                  | 30                 | 31                   | 1                 | 2                 | 3                       |                                                                                            |                                                       |                 |               |                 |              | Caletella               |                  |
| 4        | 5                   | 6                  | 7                    | 8                 | 9                 | 10                      |                                                                                            |                                                       |                 |               |                 |              |                         |                  |
| 11       | 12                  | 13                 | 14                   | 15                | 16                | 17                      | 2                                                                                          |                                                       |                 |               |                 |              |                         |                  |
| 18       | 19                  | 20                 | 21                   | 22                | 23                | 24                      |                                                                                            |                                                       |                 |               |                 |              |                         |                  |
| 25       | 26                  | 27                 | 28                   | 29                | 1                 | 2                       |                                                                                            |                                                       |                 |               |                 |              |                         |                  |
| 3        | 4                   | 5                  | 6                    | 7                 | 8                 | 9                       |                                                                                            |                                                       |                 |               |                 |              |                         |                  |
| _egend   | ho colo             | N - Dati           | e Seleci             | ed, Gr            | er - C            |                         | , Ree - In Progress                                                                        | we have completed Vel                                 | low indicatoo t | the data colo | ated to report  |              |                         |                  |
| vote: 1  | Comp                | leted d            | ate will o           | display           | as are            | ou can ea<br>en and ar  | asily determine which classroom ratios ha                                                  | ave been completed. rei                               | low indicates t | the date sele | cled to report  |              |                         |                  |

Note: The Teacher: Student ratio date must be within 30 days of submission of Portfolio.

The first step is to select the classroom from the drop-down list at the top of the screen. On the calendar that appears, click on the date for which you wish to enter your ratios.

|       |          | -        |         |          | Jea     | cher Studen | it Ratio Co | unt      |     |                             | r               |                |                        |                  |
|-------|----------|----------|---------|----------|---------|-------------|-------------|----------|-----|-----------------------------|-----------------|----------------|------------------------|------------------|
| Selec | t Clas   | sroom    | 1:      |          |         |             |             |          |     | PROGRAM NAM                 | £               | CHOOL-AGE ONLY |                        |                  |
| Sele  | ct>      |          |         |          |         |             |             |          |     | Portfolio Status: In Progre | 55              | ♦ BACK         | ORTFOLIO SVIEW HISTORY | SUBMIT PORTFOLIO |
| Sele  | ct>      |          |         |          |         |             |             |          |     |                             | Teacher:Student | t Ratio Counts |                        | ×                |
| Cafe  | eteria   |          |         |          |         |             |             |          |     |                             | Date: 2/8/2024  |                |                        |                  |
| <     |          | Fel      | bruary  | 2024     |         | >           |             |          |     |                             | Classroom: Caf  | eteria         |                        |                  |
| Su    | Мо       | Tu       | We      | Th       | Fr      | Sa          |             |          |     |                             | Time<br>3:45 PM | # of Teachers  | # of Students          |                  |
| 28    | 29       | 30       | 31      | 1        | 2       | 3           |             |          |     |                             | 4:45 PM         |                |                        |                  |
| 4     | 5        | 6        | 7       | 8        | 9       | 10          |             |          |     |                             | 5:45 PM         |                |                        |                  |
| 11    | 12       | 13       | 14      | 15       | 16      | 17          |             |          |     |                             |                 |                |                        |                  |
| 18    | 19       | 20       | 21      | 22       | 23      | 24          |             |          |     |                             | Complete        |                |                        |                  |
| 25    | 26       | 27       | 28      | 29       | 1       | 2           |             |          |     |                             | E) SAVE         | CAN            | ICEI                   |                  |
| 3     | 4        | 5        | 6       | 7        | 8       | 9           |             |          |     |                             |                 |                |                        |                  |
| egend | : Yellov | v - Date | e Selec | ted, Gre | en - Co | mpleted     | Red         | In Progr | ess |                             |                 |                |                        |                  |
|       |          |          |         |          |         |             |             |          |     |                             |                 |                |                        |                  |

After clicking on the date, a Teacher:Student Ratio chart will appear.

The ratio in this example is for February 8th. Now you will enter the information from the ratio chart for every hour. Pay special attention to make sure that you enter teachers in the left column and students in the right column.

| IANL  | JARD     | 5          |         |          | Tei   | acher:Stude | it Ratio Count    | *                             |                 |                |                          |                  |
|-------|----------|------------|---------|----------|-------|-------------|-------------------|-------------------------------|-----------------|----------------|--------------------------|------------------|
|       |          |            |         |          |       |             |                   | PROGRAM NAME                  |                 |                |                          | CCLC: XXXXXX     |
| Selec | ct Clas  | sroom      | 1:      |          |       |             |                   | Portfolio Status: In Progress | S               | CHOOL-AGE ONLY | PORTFOLIO 9 VIEW HISTORY | SUBMIT PORTFOLIO |
| Sele  | ect>     |            |         |          |       |             |                   |                               | SOMETIC JUZZ    |                |                          |                  |
| Sel   | ect>     |            |         |          |       |             |                   |                               | Teacher:Student | Ratio Counts   |                          | ×                |
| Caf   | eteria   |            |         |          |       |             |                   |                               | Date: 2/8/2024  |                |                          |                  |
| <     |          | Fe         | bruary  | 2024     |       | >           |                   |                               | Classroom: Cafe | eteria         |                          |                  |
| C     | Mo       | <b>T</b> . | Wo      | Th       | Er    | 50          |                   |                               | Time            | # of Teachers  | # of Students            |                  |
| Su    | INIO     | IU         | vve     | m        | -1    | Sa          |                   |                               | 3:45 PW         | 1              | 12                       |                  |
| 28    | 29       | 30         | 31      | 1        | 2     | 3           |                   |                               | 4:45 PM         | 2              | 27                       |                  |
| 4     | 5        | 6          | 7       | 8        | 9     | 10          |                   |                               | 5:45 PM         | 2              | 35                       |                  |
| 11    | 12       | 13         | 14      | 15       | 16    | 17          |                   |                               |                 |                |                          |                  |
| 18    | 19       | 20         | 21      | 22       | 23    | 24          |                   |                               | Complete        |                |                          |                  |
| 25    | 26       | 27         | 28      | 29       | 1     | 2           |                   |                               |                 |                |                          |                  |
| 3     | 4        | 5          | 6       | 7        | 8     | 9           |                   |                               | B) SAVE         | CAN            | ICEL                     | DELETE           |
| egen  |          | N Date     | a Salan | ted Gre  | en Co | moleter     | Red . In Progress | c                             |                 |                |                          |                  |
| eyen  | a. Teilu | - Dale     | e Selec | ieu, ore |       | inpietet    | - In Flogles      |                               |                 |                |                          |                  |
|       |          |            |         |          |       |             |                   |                               |                 |                |                          |                  |

Once all the columns are complete, click save and then check the box in the light green bar at the bottom of your screen to indicate that this section is complete.

Repeat this process until you have added ratios for every classroom.

| STANDARD 5                                 | RUALITY<br>CHILD CARE         | Welcome Director CCLC: XXXXXX |
|--------------------------------------------|-------------------------------|-------------------------------|
| Standard 5     Teacher:Student Ratio Count | Portfolio Status: In Progress |                               |
| Portfolio Status: In F                     | Progress                      |                               |
| ✓ Standard 1                               |                               |                               |
| V Standard 2                               |                               |                               |
| Standard 3                                 |                               |                               |
| Standard 4 Standard 5                      |                               |                               |
|                                            |                               |                               |

After all of your classrooms have one day of Teacher:Student Ratios entered, this section will be automatically marked complete. A green check mark will appear in the brown bar next to Standard 5. Once all Standards are showing with check marks then your portfolio is ready to be submitted! The SUBMIT PORTFOLIO button will light up green. Click the button and answer the prompted questions to complete submission.

|                 | Standard 5                                   |                                               |                                   |                                        |                                             |             |                                              |                           |                                | Welco         | ome Director |
|-----------------|----------------------------------------------|-----------------------------------------------|-----------------------------------|----------------------------------------|---------------------------------------------|-------------|----------------------------------------------|---------------------------|--------------------------------|---------------|--------------|
| STANDARD 5      | Teacher:Student Ratio                        | Count                                         |                                   | *                                      | CARE                                        |             |                                              |                           |                                |               |              |
|                 |                                              |                                               | F                                 | PROGRAM                                | / NAME                                      |             |                                              |                           |                                | CCL           | C: XXXXXX    |
|                 |                                              |                                               | Port                              | folio Status:                          | In Progress                                 |             |                                              | SCHOOL-A                  | GE ONLY<br>BACK VIEW PORTFOLIO | SVIEW HISTORY | PORTFOLIO    |
|                 | 5                                            | 5.1 Teacher: S                                | Student Ratios                    | s – Level I                            | Rating Scal                                 | e           |                                              |                           |                                |               |              |
|                 | Classroom Age G                              | roups                                         | Level 1 Rat                       | ios                                    | Level 2 Ratio                               | os          | Level 3 R                                    | atios                     |                                |               |              |
|                 |                                              | School Age                                    | 1:20                              | 1::                                    | 18                                          | 1           | 1:15                                         |                           |                                |               |              |
|                 | L                                            |                                               | 1                                 |                                        |                                             |             |                                              |                           |                                |               |              |
|                 | Te                                           | eacher: Studer                                | nt Ratios – Poin                  | ts Awarde                              | ed Calculatio                               | on          |                                              |                           |                                |               |              |
|                 | Classroom/Group<br>Age Groups                | Numbe<br>Classrooms/G<br>Age Group I<br>Level | r of<br>roups Per Cl<br>Meeting 1 | Numb<br>lassrooms<br>Age Group<br>Leve | ber of<br>s/Group Per<br>p Meeting<br>rel 2 | Class<br>Ag | Number<br>srooms/Gr<br>ge Group N<br>Level 3 | of<br>oups Per<br>Meeting |                                |               |              |
|                 | School Age                                   |                                               | -                                 |                                        |                                             |             |                                              | -                         |                                |               |              |
|                 | Number of<br>Classrooms/Groups Per<br>Type   |                                               |                                   |                                        |                                             |             |                                              |                           |                                |               |              |
| Note:<br>childr | For programs serving chi<br>en in the group. | ildren in mixe                                | ed-age group                      | s, ratios v                            | will be base                                | ed on t     | the ages o                                   | of the you                | ngest                          |               |              |
|                 | Perce                                        | entage of Class                               | srooms Per Lev                    | el Leve                                | el 1 Leve                                   | 12          | Level 3                                      |                           |                                |               |              |
|                 | (Total Number o<br>Tota                      | of Classrooms<br>I Number of C                | Per Level Type<br>lassrooms) x 10 | ÷<br>00                                |                                             |             |                                              |                           |                                |               |              |
|                 | Hig                                          | ghest Percen                                  | tage Level De                     | termines                               | Overall Le                                  | vel         |                                              |                           |                                |               |              |
|                 |                                              | Level                                         | 1 1 Ratios = 8                    | Total Poi                              | nts                                         |             |                                              |                           |                                |               |              |
|                 |                                              | Level                                         | vel 3 Ratios = 14                 | 20 Points                              | S                                           |             |                                              |                           |                                |               |              |
|                 |                                              |                                               |                                   |                                        |                                             |             |                                              |                           |                                |               |              |

Standard 5 of the School-Age Rating Rubric requires a program to submit evidence for each classroom or grouping of ratios and group sizes throughout the entire day at the program. We recognize that individual programs must consider many variables when determining how to manage ratios and group sizes. This standard recognizes that a variance of both ratio and group size may be based on the time of day and staff schedules.

A program is assigned points based on which ratio level they maintain for 75% or more of the classroom hours and/or program day.

| Standard 5                                                                                                    |                               |                 | Welcome Director               |
|----------------------------------------------------------------------------------------------------|-------------------------------|-----------------|--------------------------------|
| Pre-Observation Form Teacher Student Ratio Count                                                                                                    | PROGRAM NAME                  |                 | CCLC: XXXXXX                   |
|                                                                                                    | Portfolio Status: In Progress | SCHOOL-AGE ONLY | TORY SUBMIT PORTFOLIO          |
| Step-by-step guides t                                                                                                    | o submit you                  | ır portfolio    |                                |
| QUALITY RATED -                                                                                                    | HELP                          | Г               | ECHNICAL ASSISTANCE<br>RAINING |
| TRAINING                                                                                                    |                               |                 |                                |
| This is a reminder that the Pre-Observation been changed to 2 business days.                                                                            | submission window has         | E Legal         | Adobe 🖄                        |
| Portfolio & Pre-Observation Submission Print Guides                                                                                                    |                               |                 |                                |
| <ul> <li>Pre-Observation Submission Guide 10.16.2023 - Family Child Care</li> <li>Pre-Observation Submission Guide 10 16 2023 - Large Center</li> </ul> |                               |                 |                                |
| Pre-Observation Submission Guide 10.16.2023 - Small Center FCCER     Pre-Observation Submission Guide 10.16.2023 - Small Center ITERS:                  | S<br>and ECERS                |                 |                                |
| Pre-Observation Submission Guide 10.16.2023 - Stand-Alone School A                                                                                      | Age                           |                 |                                |
|                                                                                                    |                               |                 | 9                              |

You can find additional step-by-step guidance for submitting your Portfolio and the Pre-Observation Information at the brown bar at the bottom of the Quality Rated website under Training. Select the guide that is labeled Pre-Observation Submission Guide 10.16.2023 -Stand-Alone School Age.

| Pre-Observation Form                                                                                                    | QUALITY"<br>CHILD CARE                                                                     |                                                                                     | Welcome Director                                                       |  |
|----------------------------------------------------------------------------------------------------|--------------------------------------------------------------------------------------------|-------------------------------------------------------------------------------------|------------------------------------------------------------------------|--|
|                                                                                                    | PROGRAM NAME Portfolio Status: in Progress                                                 | SCHOOL-AGE ONLY                                                                     |                                                                        |  |
| Step-by-step<br>PORTFOLIO COMPLETION<br>When all standards are<br>button is enabled.<br>SCHOOL-AGE ONLY<br>Portfolio Status: Return<br>Standard 1 | ed<br>Standard 1 - Director and teach                                                      | green check marks, t<br>9 VIEW HISTORY<br>12 VIEW HISTORY                           | OUR PORTFOLIO<br>ne "Submit Portfolio"<br>CCLC-2929<br>US VERIFICATION |  |
| ° Standard 3<br>✓ Standard 4                                                                                                    | On this screen is a list of your staff member<br>(GaPDS). If you have employees not on the | a registered in the <u>Georgia Professi</u><br>list, they must take the appropriate | onal Development System<br>steps to be added:                          |  |
|                                                                                                    |                                                                                            |                                                                                     | 10                                                                     |  |

This shows an example of those guides and the type of information found there.Instructions for submitting your portfolio.

| Pre-Observation Form     | Pre-Obser                                       | vation Form                   | CIELO CARE                             | SCHOOL-AGE ONLY                                     | OLO SYNEW HISTOIN | Welcome Director |
|--------------------------|-------------------------------------------------|-------------------------------|----------------------------------------|-----------------------------------------------------|-------------------|------------------|
|                          | Pre-                                            | Observ                        | vation F                               | older                                               |                   |                  |
| MY APPLICATION           | S                                               |                               |                                        |                                                     |                   |                  |
| Application Type         | Application                                     | Portfolio                     | Pre-Observation<br>Form                | Incentives Scoring                                  | History           |                  |
| Required<br>Reassessment | Status:<br>Approved<br>Submitted:<br>07/27/2017 | Status:<br>Ready to<br>Submit | Status:<br>In Progress<br>Rem<br>yet t | ember, your portfolio h<br>been submitted for scori | D                 |                  |
|                          |                                                 |                               |                                        |                                                     |                   | 11               |

This page of the guide shows where to find your Pre-Observation folder.

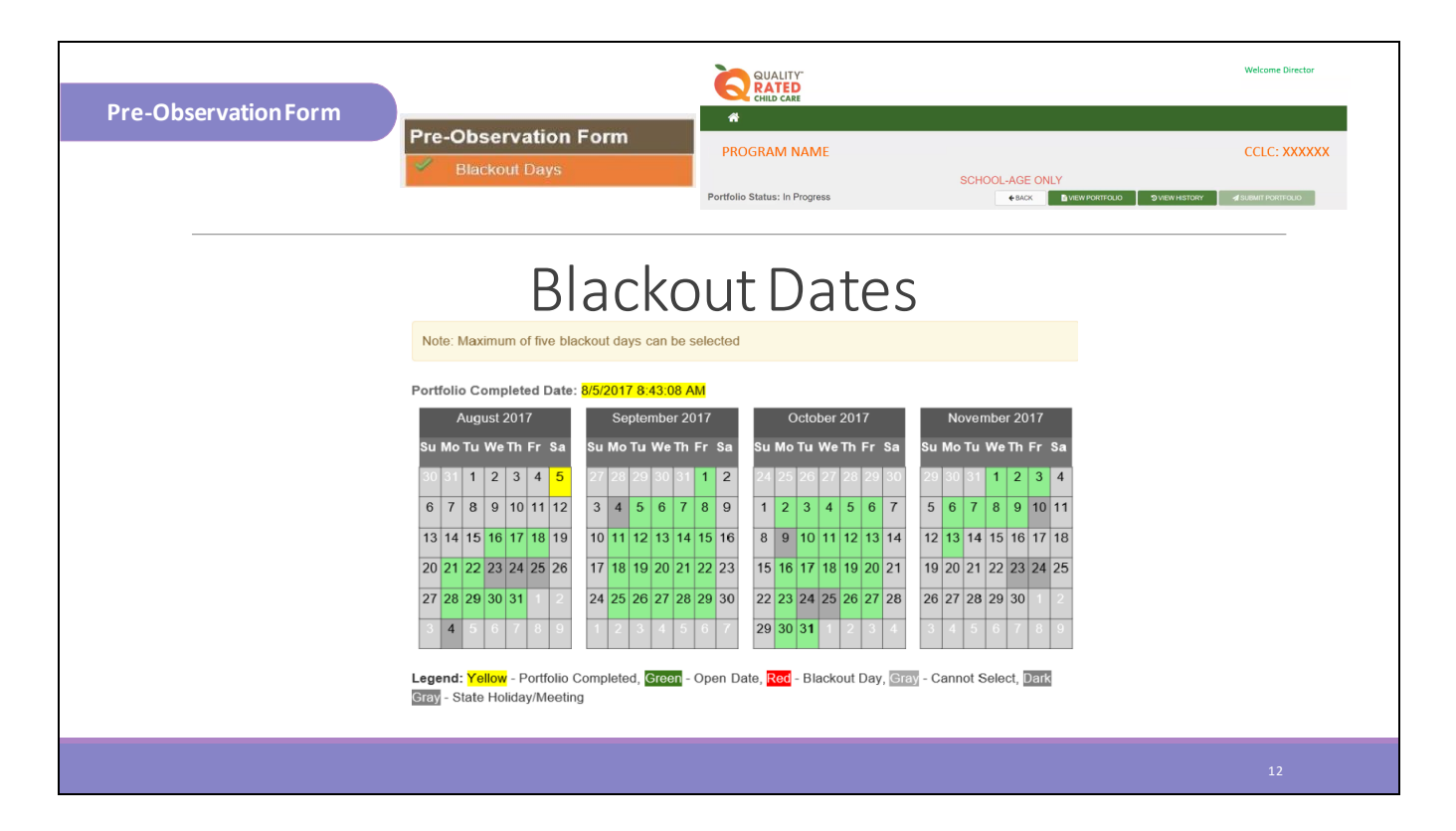

This shows how to select your blackout dates. The Legend at the bottom helps guide you with selecting your blackout dates.

| Pre-Observation Form | Pre-Observation Form                                                                                                    | REALED<br>CHILD CARE                                                                                                    | SCHOOL-AGE ONLY                                                                                                    | Welcome Director<br>CCLC: XXXXXXX |
|----------------------|----------------------------------------------------------------------------------------------------|----------------------------------------------------------------------------------------------------|----------------------------------------------------------------------------------------------------|-----------------------------------|
|                      | <ul> <li>It is important to let the assessor te<br/>they can determine the best time to<br/>if the children are located on-site d<br/>time room, or if they are transported</li> </ul> | eam know when children typically arrive a<br>o begin the observation. For example, let<br>uring the school day and simply walk to t<br>ed to your program, listing the time they | at your program so<br>the assessors know<br>he out of school<br>typically arrive.<br>Begin typing and the<br>box will expand as<br>needed. |                                   |
|                      | information you have added to this screen to make changes if you wish.                                                                                                    | by clicking the <b>"Save"</b> button. You can co<br>entified your blackout days or indicated no blackout days will<br>a changes.                                                 | You can save the<br>me back later and                                                                                                    |                                   |
|                      |                                                                                                    |                                                                                                    |                                                                                                    | 13                                |

This section shows how to add additional notes for the assessor team.

- Typical arrival time
- Parking instructions
- Car riders line- traffic
- Checking in to the school before entering program (Bring ID)
- Wearing a mask

| <complex-block>Pre-observation Form</complex-block>                                                                                                    |                      | Pre Observ                                                                                                    | ation Form                                                                                                    |                                                                                                    |                                                                                                    |                                                                                                    |                                                                                                    |                             | Welcome Director       |
|----------------------------------------------------------------------------------------------------|----------------------|----------------------------------------------------------------------------------------------------|----------------------------------------------------------------------------------------------------|----------------------------------------------------------------------------------------------------|----------------------------------------------------------------------------------------------------|----------------------------------------------------------------------------------------------------|----------------------------------------------------------------------------------------------------|-----------------------------|------------------------|
| <page-header><complex-block><complex-block><complex-block><complex-block><complex-block></complex-block></complex-block></complex-block></complex-block></complex-block></page-header>                                                                                                    | Pre-Observation Form | Fie-Observa                                                                                                    |                                                                                                    |                                                                                                    | *                                                                                                    |                                                                                                    |                                                                                                    |                             |                        |
| <page-header><text><text><complex-block><complex-block></complex-block></complex-block></text></text></page-header>                                                                                                    |                      | Blackout                                                                                                    | Days                                                                                                    | Р                                                                                                    | ROGRAM N                                                                                                    | ME                                                                                                    |                                                                                                    |                             | CCLC: XXXXXX           |
| <complex-block></complex-block>                                                                                                    |                      | Classroom                                                                                                    | m Details                                                                                                    |                                                                                                    |                                                                                                    |                                                                                                    | SCHOOL-AG                                                                                                    | E ONLY                      |                        |
| Classroom Dectails         Classroom Dectails         Note the complete classroom when classroom whencl                                                                                    |                      |                                                                                                    |                                                                                                    | Portf                                                                                                    | olio Status: In Pr                                                                                                    | gress                                                                                                    | <b>€</b> BAJ                                                                                                    | CK DIVEW PORTFOLIO DIVIEW H | STORY SUBMIT PORTFOLIO |
| Classroom Dectails         Image: State State                                                          |                      | <ul> <li>When you have enter</li> <li>schedules you can cl</li> </ul>                                                                                                    | ered all the information<br>heck the completion l                                                                                                    | on for each class<br>box at the botto                                                                                                    | sroom and up<br>om of the scre                                                                                                    | oaded all your cla<br>en.                                                                                                    | assroom                                                                                                    |                             |                        |
| Classroom Dectails         Note: Note:                                                           |                      | Classroom Name Age                                                                                                    | a Group ERS Scale Pre-Ot<br>Sheet                                                                                                    | us Upload Schedula                                                                                                    | Roster Transla<br>Require                                                                                                    | or Complete<br>d                                                                                                    |                                                                                                    |                             |                        |
| Classification of the second second secon    |                      | CAFETERIA Sch                                                                                                    | ool age SACERS                                                                                                    |                                                                                                    |                                                                                                    | x x                                                                                                    |                                                                                                    |                             |                        |
| Classroom Details<br>• If your program has multiple classrooms where children are separated by age or grade your<br>completed screen may look like the example below.<br>• If your program has multiple classrooms where children are separated by age or grade your<br>completed screen may look like the example below.<br>• If your program has multiple classrooms where children are separated by age or grade your<br>completed screen may look like the example below.                                                                                                    |                      | PROGRAM SETUP<br>Which salatement best represent<br>A) This school age program<br>staff and they generatly don<br>classroom, but may mick for<br># B) This school age program<br>prouped by ages and they c<br>or through different play area<br>or through different play area<br>C) If neither option above bi | Is your program (select one and hi<br>operates with separate and defin<br>of mix with other groups throught<br>nanck and at the end of the day as<br>operates as one targe group house<br>on rotate through other optional s<br>as set up in the catterna or gym.<br>children are offen in the same spa<br>at describes your setting, use the | LSAVE).<br>ct classrooms where the<br>uit the day. They have al<br>numbers are decreased<br>end in a gymkcafeteria, or<br>spaces such as an art roo<br>herer to one lesson plan<br>ce or mix firedy.<br>space below to briefly et | groups of children are<br>the materials they no<br>rother such large spa<br>m, computer room, m<br>for the whole group a<br>xplain how your progr | supervised by one or mon<br>of in their self-contained<br>e. The children may be<br>sic room, playground, etc.<br>id staff work with all childre<br>m operates. | Notice a check mark<br>on the "Complete"<br>column. This indicates<br>that all requirements<br>have been completed<br>and the pre-<br>observation form can | ]                           |                        |
| Classroom Details         Uhen you check the completion box the message "Saved successfully" will appear.         • If your program has multiple classrooms where children are separated by age or grade your completed screen may look like the example below.         • Sector Mare A - Preick & School age & School age & School a                                                                                                    |                      | Saved successfully                                                                                                    | have provided all the required info                                                                                                    | rmation. Uncheck this bo                                                                                                    | ix to make changes.                                                                                                    |                                                                                                    | be submitted along<br>with the portfolio.                                                                                                    |                             |                        |
| f your program has multiple classrooms where children are separated by age or grade your completed screen may look like the example below.     Complete screen may look like the example below.     Complete screen may look like the example b      | Classroom Details    | When y                                                                                                    | you check the completi<br>e "Saved successfully" y                                                                                                    | save<br>on box the<br>will appear.                                                                                                    |                                                                                                    |                                                                                                    |                                                                                                    | _                           |                        |
| Caracterione Manne Age Caracteria Science (Caracteria Science) Science Science |                      | <ul> <li>If your progr<br/>completed s</li> </ul>                                                                                                    | ram has multiple class                                                                                                    | srooms where c                                                                                                    | hildren are se                                                                                                    | parated by age of                                                                                                    | r grade your                                                                                                    |                             |                        |
| Booth A. Physick     School age     SACERS     Site     Model       Room B Ist Glader     School age     SACERS     Site     Site     Site       Room D Ist Glader     School age     SACERS     Site     Site     Site       Room D Ist Glader     School age     SACERS     Site     Site     Site       Room D Ist Glader     School age     SACERS     Site     Site     Site                                                                                                    |                      | Classroom Name                                                                                                    | Age Group ERS Scale                                                                                                    | Pre-Obs Uploa                                                                                                    | d Schedule/Roster                                                                                                    | Translator                                                                                                    | Complete                                                                                                    |                             |                        |
| Raom B - Ha Grader School age SACERS E E E C C C C C C C C C C C C C C C C                                                                                                    |                      | Room A - PreK-K                                                                                                    | School age SACERS                                                                                                    | Sheet                                                                                                    | <b>B</b> ìm                                                                                                    | Required                                                                                                    | ×                                                                                                    |                             |                        |
| Room C 23 grade School age SACERS S School age SACERS                                                                                                    |                      | Room B - 1st Grade                                                                                                    | School age SACERS                                                                                                    | E)                                                                                                    |                                                                                                    |                                                                                                    | ×                                                                                                    |                             |                        |
| Room D 4th grader School age SACERS 📑 📑 🖬 🖉                                                                                                    |                      | Room C 2-3 grade                                                                                                    | School age SACERS                                                                                                    |                                                                                                    |                                                                                                    | .0                                                                                                    | 20                                                                                                    |                             |                        |
|                                                                                                    |                      | Room D 4th grade                                                                                                    | School age SACERS                                                                                                    |                                                                                                    |                                                                                                    |                                                                                                    | 22                                                                                                    |                             |                        |
| Room E 5-6h yawa School age SACERS 🗈 🛅 🗇 🖉                                                                                                    |                      | Room E 5-6th grade                                                                                                    | School age SACERS                                                                                                    | E                                                                                                    |                                                                                                    |                                                                                                    | 2                                                                                                    |                             |                        |

This shows where to upload classroom schedules and rosters and where to click to complete the pre-observation sheet.

| TANDARD 5                                                                                                    |                                                                                                    | Date Completed:                                                                                                    | PRE-OBSERVATION INFORMATION                                                                                                    | Date Completed:   |                    |  |
|----------------------------------------------------------------------------------------------------|----------------------------------------------------------------------------------------------------|----------------------------------------------------------------------------------------------------|----------------------------------------------------------------------------------------------------|-------------------|--------------------|--|
| Item                                                                                                    | Date                                                                                                    | Comments/Questions                                                                                                    | Item                                                                                                    | Date<br>Completed | Comments/Questions |  |
|                                                                                                    | compreted                                                                                                 |                                                                                                    | Black Out Dates                                                                                                    |                   |                    |  |
| latios<br>]Entered for one day open to close for each<br>lassroom listed in Standard 1                                                                                          |                                                                                                    |                                                                                                    | Choose 5 days you do not want to be<br>assessed<br>Day 1:<br>Day 2:<br>Day 3:                                                                                                    |                   |                    |  |
| Standard 5 Video Link:<br>*Prepare the following items in advance<br>portfolio submission when marked "Re<br>within 2 business days in order to receiv<br>submitted until it is | of the portfolio subr<br>ady to Submit." <u>This</u><br><u>a an observation</u> . Th<br>marked "Pending A | nission day <u>in order to</u> finalize the<br>information must be submitted<br>e portfolio is not considered fully<br>pproval." * | Day 5:     Day 5:     Day 5: |                   |                    |  |

The Child Care Resource & Referral Agency has created a resource to help you to complete each standard of the portfolio. The Standard 5 portion of that Portfolio Checklist is shown here. Please ensure you request the Portfolio Checklist from your Coach. This could assist you in completing Standard 5 of the Portfolio.

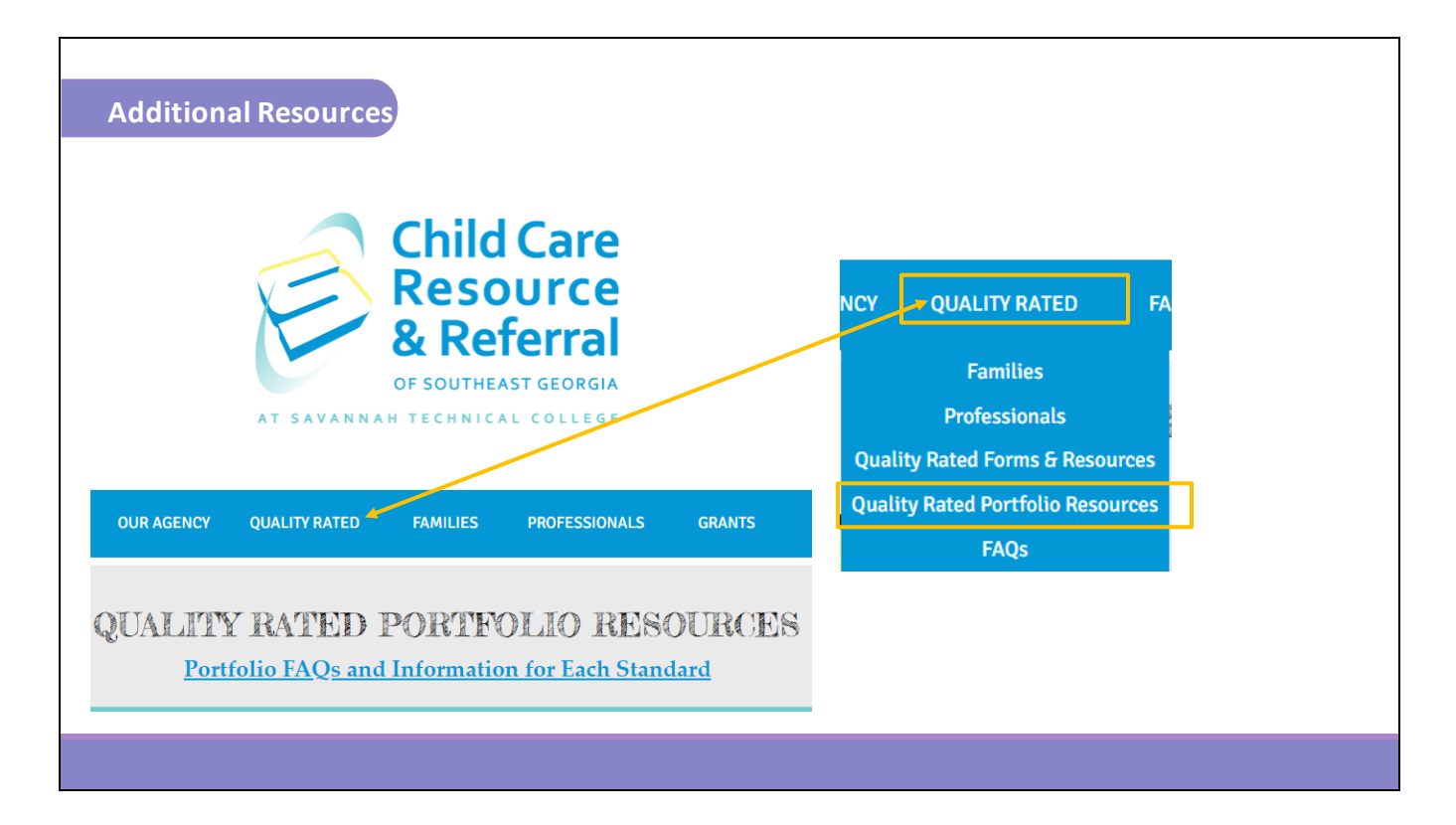

If you still have questions, please feel free to reach out to your Coach for further consultation or refer to the resources on our website at <u>https://www.ccrrofsoutheastga.org/quality-rated-portfolio-resources</u>.

Your portfolio will be scored and feedback will be provided when you receive your Quality Rating results. If there are areas that you would like to improve on please utilize the time in between your assessment years to make those improvements. Growth is a continuous process in your Quality Rated journey.

We wish you success in completing your portfolio.